## iSAMS - Entering multiple rewards and concerns

1. On the Wizard Bar on the right of the iSAMS Dashboard, click on the appropriate type of award:

|   | 🛛 😔 Pupil Mana | ger 🔺                                                                                                    |
|---|----------------|----------------------------------------------------------------------------------------------------|
|   | 😢 Contact Pu   | pils' Teachers                                                                                                    |
|   | 😢 Quick View   | Details                                                                                                    |
| 1 | 🔠 View Birtho  | lay Report                                                                                                    |
|   | 😭 Registratio  | n 🔺                                                                                                    |
|   | 📄 Print a Fire | Register                                                                                                    |
|   | 📄 Print a Pap  | er Register                                                                                                    |
|   | 👖 🔣 Take a Reg | ister                                                                                                    |
|   | VIEW Neg       | otion Status Repo                                                                                                    |
|   | 8 Reward & C   | Conduct                                                                                                    |
|   | Commenda       | ation                                                                                                    |
|   | Merit          |                                                                                                    |
|   | Pupil Progr    | ess                                                                                                    |
|   | Concern        |                                                                                                    |
|   | Boarding S     | anction                                                                                                    |
|   |                |                                                                                                    |
|   |                |                                                                                                    |
|   |                | Image: Second second second |

2. On the pop-up screen, select Add multiple records in one go (rather than Add each new record one by one), then click Next Step:

| Step 1 - Select Entry Type - Google Chrome -                                                                                                    |              | $\times$ |
|----------------------------------------------------------------------------------------------------|--------------|----------|
| warminster.isams.cloud/modules/rewardsmanager/wizard/wizard.asp?fromWizBar=1&option=22                                                                                                    |              | Q        |
| Record Concern To Pupils<br>Use the options below to specify whether you wish to add a single or multiple records.                                                                                                    |              | ♣        |
| 👔 Notification of this award will be sent to: Form Tutor, Boarding House Master/Mistress, Academic House Master/Mistress, Year Tutor                                                                                                    |              |          |
| Addition Type<br>Choose whether you wish to add a single or multiple records in one go.<br>— Record Option:                                                                                                    |              |          |
| Record Option: Concern  Select the type of reward and conduct option you wish to give. This will usually be pre-selected for you.                                                                                                    |              |          |
| Entry Type:         Add each new record one by one in a single form view.         Use this option to add a single record or to add records one by one. This is done using a well laid out, simple form.         Add multiple records in one go - Multiple         Use this option to add a host of records using a excel style grid. This option has been designed to make it simple and easy to add lots of         See this option to add a host of records using a excel style grid. This option has been designed to make it simple and easy to add lots of         See this option to add a host of records using a excel style grid. This option has been designed to make it simple and easy to add lots of         See this option to add a host of records using a excel style grid. This option has been designed to make it simple and easy to add lots of         See this option to add a host of records using a excel style grid. This option has been designed to make it simple and easy to add lots of         See this option to add a host of records using a excel style grid. This option has been designed to make it simple and easy to add lots of         See this option to add a host of records using a excel style grid. This option has been designed to make it simple and easy to add lots of         See this option to add a host of records using a excel style grid. This option has been designed to make it simple and easy to add lots of         See this option to add a host of records using a excel style grid. This option has been designed to make it simple and easy to add lots of         See this option to add a host of records using a excel style grid. | options quic | idy.     |
| Step 1 of 2                                                                                                    | tep Car      | ncel     |

3. On the next screen, your name should be preselected as the *Awarding Teacher*; then in *Group Selection* choose *Set* and use the *Set Selection* drop-down to choose one of your sets:

| 🕙 Step 2 - Enter Concern Details - Go                                                                                                    | ogle Chrome                              | - D >                                                                          |
|----------------------------------------------------------------------------------------------------|------------------------------------------|--------------------------------------------------------------------------------|
| a warminster.isams.cloud/mod                                                                                                    | lules/rewardsmanager/wizard              | rd/wizard.asp?chkUserSets=True&actDate=05%2F01%2F2021&ArchivedActivities=False |
| Enter Concern Details - Multiple 👸<br>Use the form below to enter the Concern                                                                                                    | details.                                 | 4                                                                              |
| 🐞 Notification of this award will be sent t                                                                                                    | to: Form Tutor, Boarding House Master/N  | r/Mistress, Academic House Master/Mistress, Year Tutor                         |
| Horizontal and Vertical Grouping:                                                                                                    |                                          |                                                                                |
| o Choose a Awarding Teacher, Group                                                                                                    | Type and a Group from the selections be  | below.                                                                         |
| Awarding Teacher:<br>Group Selection: Set<br>Set Selection: Select a Se<br>* denotes as                                                                                                    | t<br>ssociated teacher of set            | Show selected users sets.                                                      |
| 🚴 🊨 Surname, Forename                                                                                                    | Amount Category                          | Department and/or Subject Description                                          |
| You must select a group and a teacher<br>You must select a group and a teacher<br>You must select a group and you have been and you have been and you have be | ar to assign reward and conduct items to | to pupils.                                                                     |
| Step 2 of 2                                                                                                    |                                          | Back Next Step Cancel                                                          |

4. When the set list appears, select the *Category*, and *Department*: your choices will auto-fill all of the boxes for the set in the columns below. Then +1 for those pupils to whom the reward or concern relates, and click on *Next Step* to complete your entry:

| Step 2 - Enter Concern Details - Google                                           | e Chrome            |                                |                      |                  |                   | - 🗆                           | $\times$ |
|-----------------------------------------------------------------------------------|---------------------|--------------------------------|----------------------|------------------|-------------------|-------------------------------|----------|
| warminster.isams.cloud/module                                                     | s/rewardsman        | ager/wizard/wizard             | .asp?chkUserSet      | ts=True&ad       | ctDate=05%2F01%2F | 2021&ArchivedActivities=False | Q        |
| nter Concern Details - Multiple 👩<br>Use the form below to enter the Concern deta | ils.                |                                |                      |                  |                   |                               | ♣        |
| Notification of this award will be sent to: Fo                                    | orm Tutor, Boarding | ) House Master/Mistress, Ac    | ademic House Master/ | Mistress, Year 1 | Tutor             |                               |          |
| o Select the type of Reward / Sanction in the                                     | ne top dropdown, th | nis will then populate all the | dropdown boxes with  | the same value   | e.                |                               |          |
| Awarding Teacher:                                                                 |                     | ~                              |                      |                  |                   |                               |          |
| Group Selection: Set                                                              |                     | ✓ Show select                  | ed users sets: 🗹     |                  |                   |                               |          |
| Set Selection: 9A/Ph1D                                                            |                     | ~                              |                      |                  |                   |                               |          |
| * denotes associa                                                                 | ated teacher of set |                                |                      |                  |                   |                               |          |
| 🔓 🚨 Surname, Forename                                                             | Amount Ca           | ategory                        | Depart               | ment and/or Su   | bject Descrip     | tion                          |          |
|                                                                                   | = 0 ±               | Absent from 8x8                | ~                    | Physics          | ~                 |                               | 74       |
| 🔉 🤱 Ballard, Jack (Jack)                                                          | - 1 +               | Absent from 8x8                | ~                    | Physics          | ~                 |                               | 7        |
| Best, Archie (Archie)                                                             | = 0 ±               | Absent from 8x8                | ~                    | Physics V        |                   |                               | =        |
| Braddick-Hughes, Jack (Jack)                                                      | <b>I I</b>          | Absent from 8x8                | ~                    | Physics V        |                   |                               | ۲.       |
| Bull, Thomas (Tom)                                                                |                     | Absent from 8x8                | ~                    | ✓ Physics        |                   |                               | =        |
| 🔒 Collier, Dylan (Dylan)                                                          |                     | Absent from 8x8                |                      | Physics V        |                   |                               | =        |
| Craven-Smith, Barnaby (Barnaby)                                                   |                     | Absent from 8x8 Y Phy          |                      | Physics V        |                   | ]                             | ۲.       |
|                                                                                   |                     |                                |                      |                  |                   | $\frown$                      |          |